# Proceso de instalación Wundt's Lab.

## Indice

| Descarga:        | 2 |
|------------------|---|
| Instalador:      | 2 |
| Eiecución:       | 3 |
| Activación:      | 4 |
| Listo para usar: | 6 |
| r                |   |

#### Descarga:

Por favor descargue el aplicativo mediante el siguiente enlace:

http://delarosaresearch.com/uploads/software/Wundt's%20Lab%20Installer.exe

### Instalador:

Una vez descargado, por favor ejecute el programa instalador.

#### Elija la opción **ejecutar de todas formas**

Una vez hecho esto, debería presentarse una imagen como la siguiente:

| 💕 License |                                                                                                    | × |
|-----------|----------------------------------------------------------------------------------------------------|---|
|           | DELAROSA RESEARCH AND DESIGN 2018 DELAROSA<br>WUNDT'S LAB SOFTWARE                                                                                                    | ^ |
| WUNDT'S   | <ul> <li>Except where otherwise noted, all of the documentation and software included in the DELAROSA WUNDT'S LAB And ßeta Program package is copyrighted by DELAROSA RESEARCH AND DESIGN.</li> <li>Copyright (C) 2005-2017 DELAROSA RESEARCH AND DESIGN. All rights reserved. Portions Copyright (C) 2005-2018. All rights reserved.</li> <li>This software is provided "as-is," without any express or implied warranty. In no event shall the author be held liable for any damages arising from the use of this software.</li> <li>Permission is granted to anyone to use this software for investigation purpose, including commercial applications, provided that the following conditions are met:</li> <li>All redistributions of source code files must retain all copyright notices that are currently in place, and this list of conditions without modification.</li> </ul> | ~ |
|           | Accept Decline                                                                                                    |   |

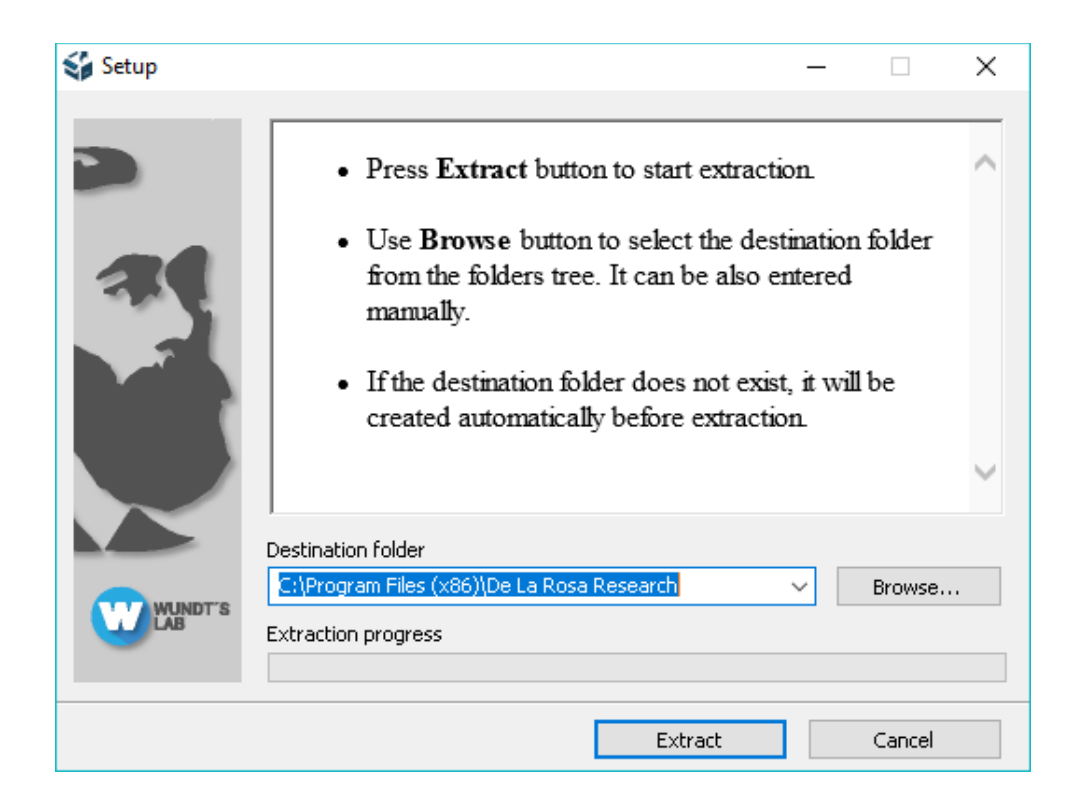

Luego presione Extract o Extraer, La ubicación recomendada de la instalación es la que se encuentra por defecto en la instalación. Espere mientras se realiza la instalación del programa y finalmente presione Close o Cerrar.

# Ejecución:

Una vez realizada la instalación del programa, podrá ver el icono de Wundt's Lab en el escritorio, puede iniciar el aplicativo dando doble clic sobre el icono.

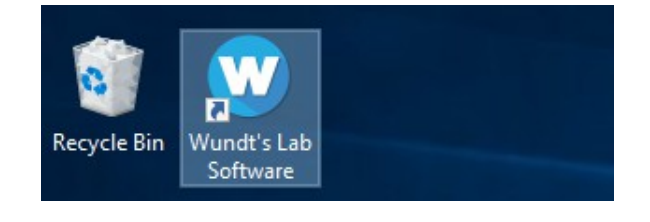

#### Activación:

Una vez abierto el programa, debería aparecer la siguiente información correspondiente a la activación institucional:

| WUNDT'S                                                     | Solo quiero probar este<br>software |
|-------------------------------------------------------------|-------------------------------------|
|                                                             |                                     |
| Por favor, ingrese la licencia personal<br>o institucional. |                                     |
| Licencia                                                    |                                     |
|                                                             |                                     |
|                                                             | <b>→</b>                            |

Puede ingresar la licencia institucional que le ha proveído De la Rosa Research o podría seleccionar la opción "Solo quiero probar este software".

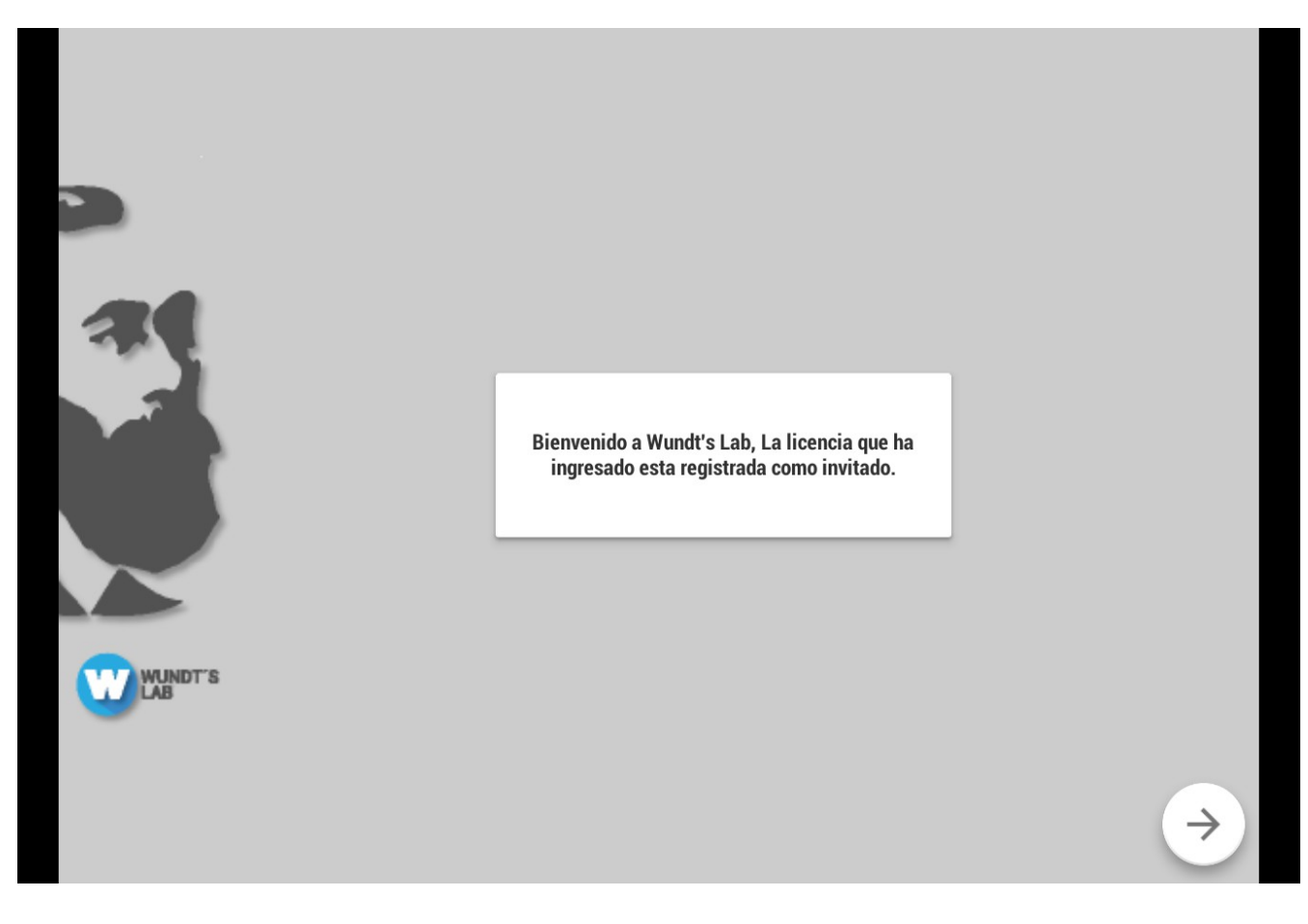

El texto en este espacio podría ser variable según el tipo de licencia que haya ingresado. Finalmente podrá observar la siguiente imagen donde debe ingresar la licencia para cada dispositivo. Puede comunicarse con nosotros para el proceso de activación de licencias al numero 6151702 o a los correos jmunoz@delarosaresearch.com o lreina@delarosaresearch.com o claudiodelarosa@gmail.com teniendo en cuenta el serial de activación que el Software le proporciona

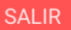

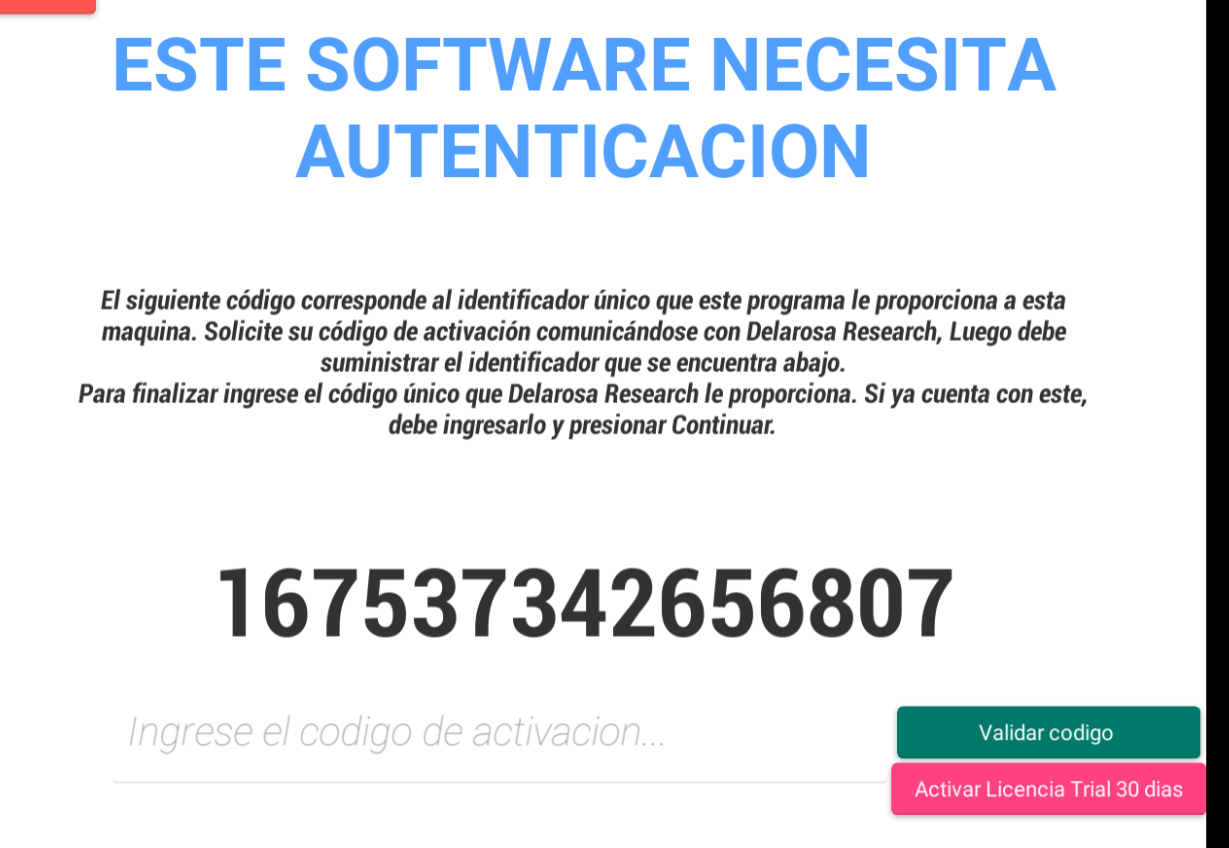

También puede activar una licencia cuya duración es de 30 días a partir de la fecha de activación y durante el uso puede activar la licencia Standard para su activación completa.

Puede enviarnos el serial del equipo para su activación a través de un correo o teléfono, nosotros proveeremos un código de activación que deberá ingresar en el espacio designado, finalmente presione validar código. Si usted ha presionado Activar Licencia Trial 30 días, podrá activar Wundt's Lab con su licencia completa en el apartado de configuración en el menú principal dentro del programa cuando lo desee.

Listo para usar:

Esto significa que usted ha culminado el proceso de activación ya sea a través de licencia Standard o de licencia Trial, podrá elegir sus configuraciones y ejecutar todas las pruebas que desee.

Para cualquier información puede comunicarse al numero 6151702 o al correo jmunoz@delarosaresearch.com